| 基ネ | 杠情報 | (必須) |
|----|-----|------|
|    |     |      |

| 氏      | 名   | [ | 必  | 須  | ]   |                 |   |    |   |   |
|--------|-----|---|----|----|-----|-----------------|---|----|---|---|
| フ      | リガ  | ナ | [] | 必須 | Į ] |                 |   |    |   |   |
| ×-     | ールア | ド | レス | 【化 | 須】  |                 | @ |    |   |   |
| 벺      | 別   | [ | 必  | 須  | ]   | 男性              | • | 女性 |   |   |
| 生      | 年月  | ⊟ | [] | 必須 | []  | 昭和・平成・令和        |   | 年  | 月 | Θ |
| 住      | 所   | [ | 必  | 須  | ]   |                 |   |    |   |   |
| 住      | 所   | Ŧ | 媠  | È  | 考   | 例)オートロックの暗証番号など |   |    |   |   |
| ₩<br>E |     | 5 | 番  |    | 네미  | _               |   | _  |   |   |
| F      | А   | Х |    | 番  | 네미  | _               |   | _  |   |   |
| 障      | が   | l | ١  | 内  | 以   |                 |   |    |   |   |
| 備      |     |   |    |    | 考   |                 |   |    |   |   |

## ■ 緊急連絡先(任意)

通報したときに知らせてほしい方がいれば以下に記入してください。記載内容の確認をお願いする場合がありますので、できるだけ記入してください。

| 氏名【必須】     |  |
|------------|--|
| フリガナ【必須】   |  |
| 本人との関係【必須】 |  |
| 電話番号       |  |
| FAX番号      |  |
| メールアドレス    |  |
| 住 所        |  |
| 備考         |  |

## ■ よく行く場所(任意)

自宅以外でよく行く場所(勤務先や学校など)があれば記入してください。

| 名 | 称 | [ | 必 | 須 | ] |  |
|---|---|---|---|---|---|--|
| 住 | 所 | [ | 必 | 須 | ] |  |
| 備 |   |   |   |   | 考 |  |

| 名 | 称 | [ | 必 | 須 | ] |  |
|---|---|---|---|---|---|--|
| 住 | 所 | [ | 必 | 須 | ] |  |
| 備 |   |   |   |   | 考 |  |

■ 医療情報(任意)

持病やいままでにかかった重い病気、かかりつけの病院などがあれば記入して下さい。

| Ш | 液  | 型   | A / B / O / AB<br>(RH : + / - / 不明) |
|---|----|-----|-------------------------------------|
| 持 |    | 病   |                                     |
| 常 | 用  | 薬   |                                     |
| ア | レル | ギー  |                                     |
| 医 | 療機 | と 関 |                                     |
| 備 |    | 考   |                                     |

自宅略地図(任意)

〔記載に関しての注意〕

- 自宅は判別しやすいように強調して記載ください。
- 自宅近くの目標物となるもの(交差点名やコンビニエンスストア公共性の高い建物など)と 自宅の両隣及び向かいの建物名称(個人宅の場合は表札名)も記載してください。

【自宅略地図】

## 窓口申請登録用紙【記入例】

■ 基本情報(必須)

携帯電話 •

-トファ

消防 太郎 氏名【必須】 ショウボウ タロウ フリガナ【必須】 【注意!!】 「o」(オー)と「O」(ゼロ) メールアドレス【必須】 shouboutaro @ docomo.ne.jp 「」(エル)と「1」(イチ) など、わかりやすく記入して 男性 ٠ 女性 性別 【必須】 ください。 昭和 平成・令和 50年 5月 5 H 生年月日【必須】 東京都港区芝大門〇一〇一〇 住所【必須】 00マンション1001 例)オートロックの暗証番号など 住 所 備 考 オートロック暗証番号1234 スーパー〇〇のとなり 雷 話 番 묵 03 - XXXX- XXXX F Х 03 XXXX - XXXO А 番 묵 \_ 難聴 手話不可 がい 障 内 容 同じマンションに両親が住んでいます 考 備

■ 緊急連絡先(任意)

通報したときに知らせてほしい方がいれば以下に記入してください。記載内容の確認をお願い する場合がありますので、できるだけ記入してください。

| 名称【必須】     | 消防 一郎                        |
|------------|------------------------------|
| フリガナ【必須】   | ショウボウ イチロウ                   |
| 本人との関係【必須】 | 父                            |
| 電話番号       | 03 - XXXX - 0000             |
| FAX番号      | 03 - XXXX - XXOO             |
| メールアドレス    | shoubouichiro @ docomo.ne.jp |
| 住 所        | 東京都港区芝大門〇一〇一〇<br>〇〇マンション1002 |
| 備考         | 父は健聴者です                      |

## ■ よく行く場所(任意)

自宅以外でよく行く場所(勤務先や学校など)があれば記入してください。

| 名 | 称 | [ | 必 | 須 | ] | 福岡市消防局(勤務先)      |
|---|---|---|---|---|---|------------------|
| 住 | 所 | [ | 必 | 須 | ] | 福岡県福岡市中央区舞鶴3-9-7 |
| 備 |   |   |   |   | 考 | 3階が職場です          |

| 名 | 称 | ľ | 必 | 須 | ] |  |
|---|---|---|---|---|---|--|
| 住 | 所 | 【 | 必 | 須 | ] |  |
| 備 |   |   |   |   | 考 |  |

### ■ 医療情報(任意)

持病やいままでにかかった重い病気、かかりつけの病院などがあれば記入して下さい。

| ш | 液   | 型 | A / B / O / AB<br>(RH : + / - / 依明) |
|---|-----|---|-------------------------------------|
| 持 |     | 病 | 糖尿病                                 |
| 常 | 用   | 薬 |                                     |
| ア | レルギ | ĺ | なし                                  |
| 医 | 療 機 | 関 | 00大学病院 00先生                         |
| 備 |     | 考 | 月 1 回インシュリン投与のため通院                  |

## 自宅略地図(任意)【記入例】

〔記載に関しての注意〕

- 自宅は判別しやすいように強調して記載ください。
- 自宅近くの目標物となるもの(交差点名やコンビニエンスストア公共性の高い建物など)と自
   宅の両隣及び向かいの建物名称(個人宅の場合は表札名)も記載してください。

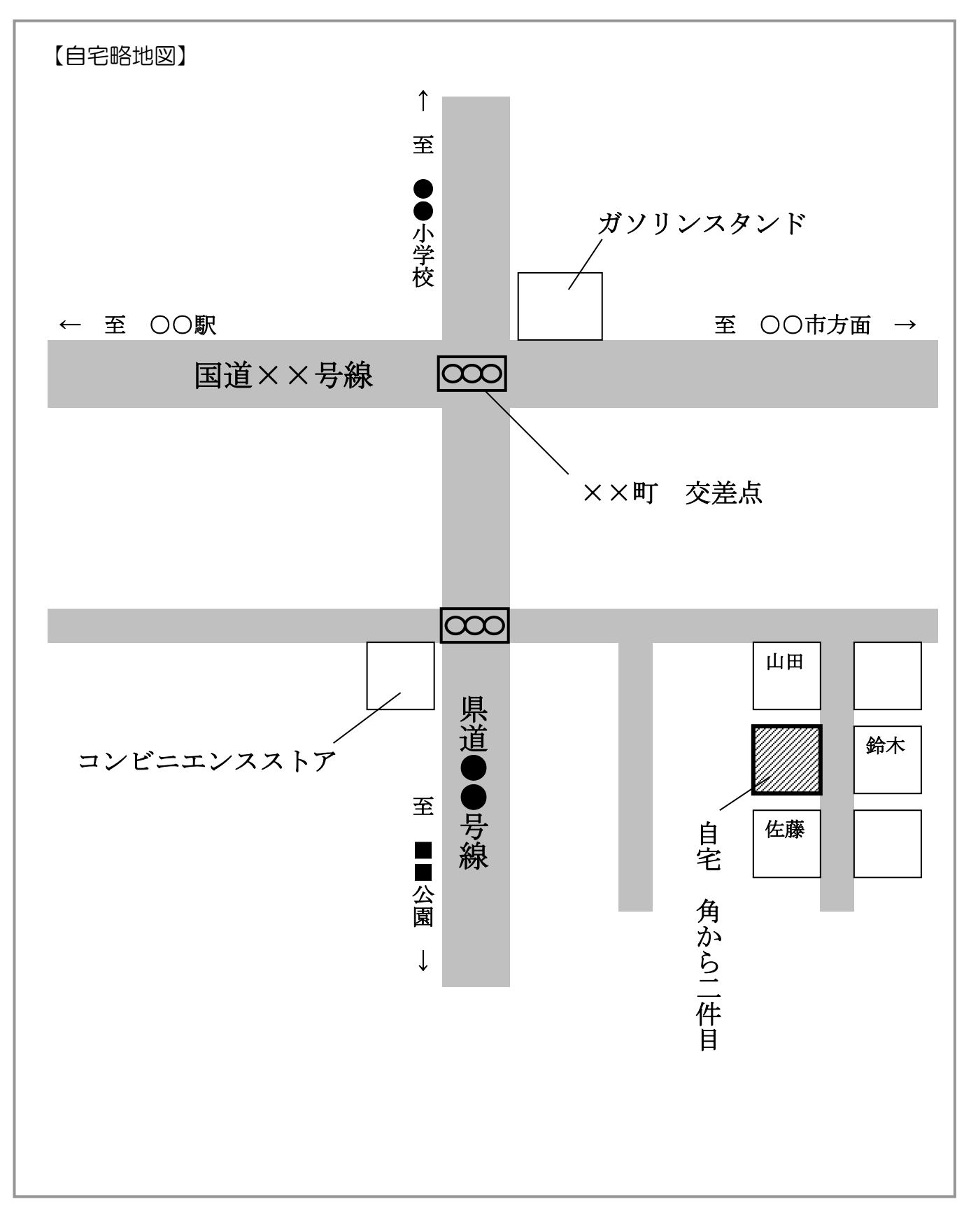

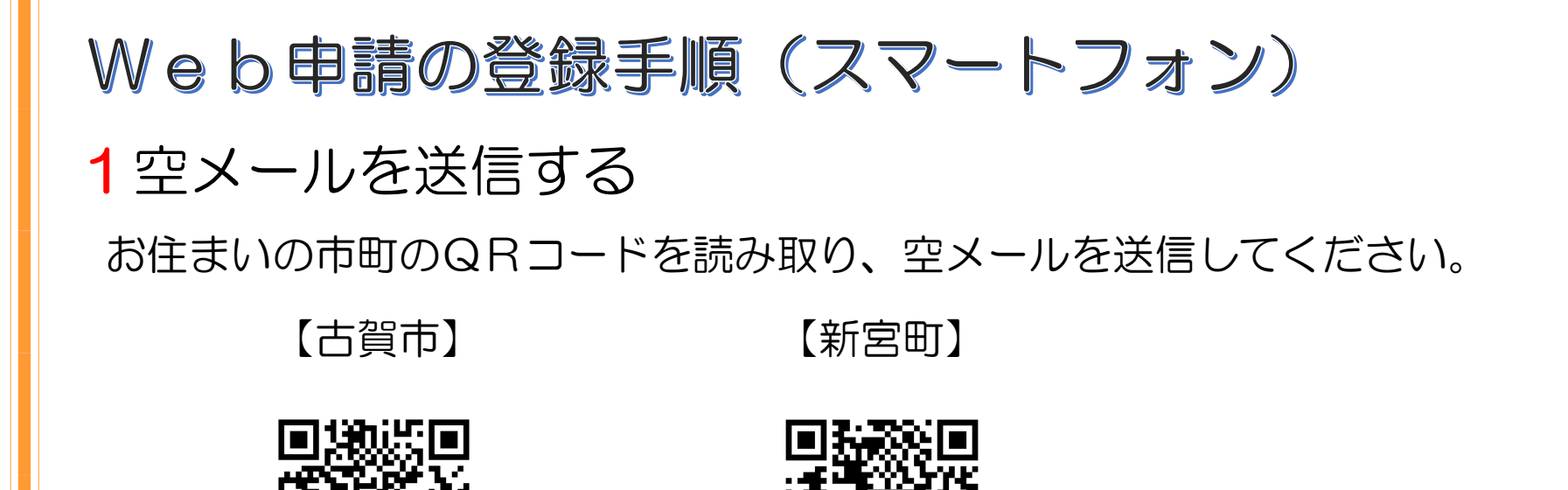

※QRコードが読み取れない場合は、次のアドレスに空メールを送信してください。

新宮町のQRコードを

読み取りください。

古賀市 entry\_40223@entry11.web119.info

古賀市のQRコードを

読み取りください。

新宮町 entry\_40345@entry11.web119.info

2メールアドレスの認証(スマートフォン) 受信したメールから、登録案内のURLを選択すると、登録案内ページが表示されます。 「メールアドレス認証」を選択し、利用地域とメールアドレスを確認して送信してください。 メールアドレスに申請用のURLが送信されます。

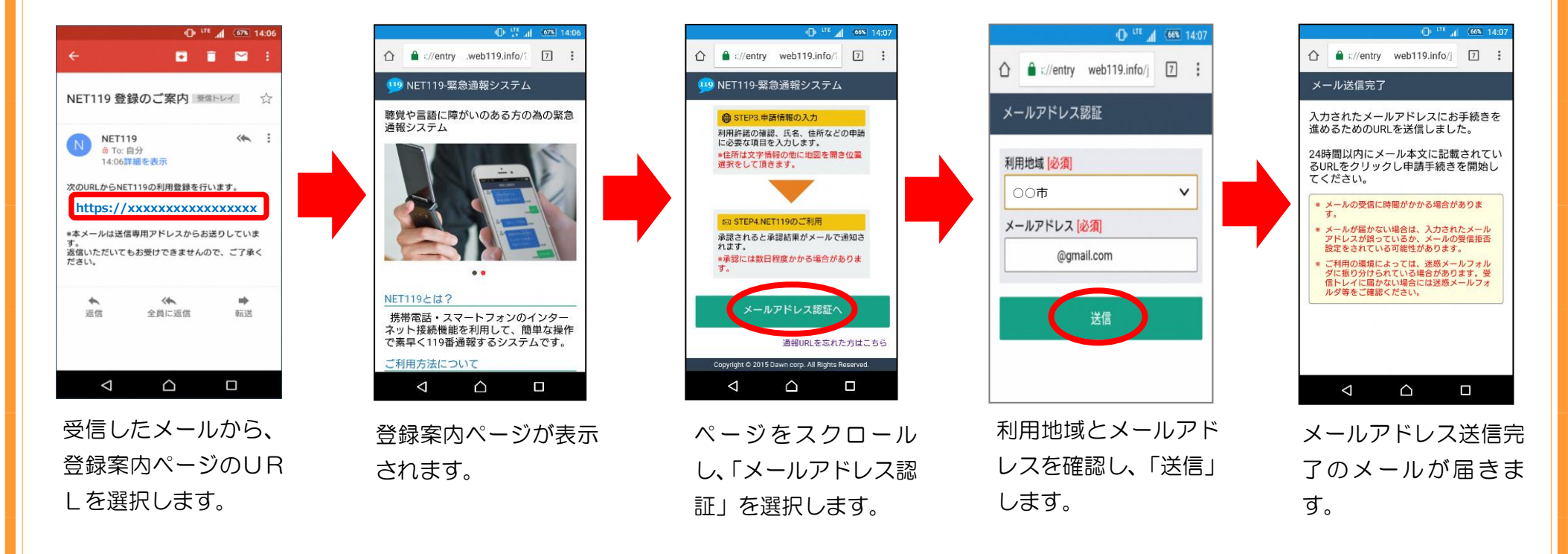

申請URLは、24時間以内にアクセスする必要があります。
 メールが届かない場合は、メールアドレスの再確認と迷惑メールの設定を確認してください。

3登録規約の確認と登録申請(スマートフォン) 「NET119申請URLのご案内」メールが届きます。 メール本文内のURLを開き、「NET119登録規約」を確認し、「同意する」を選択します。 申請情報を入力し、自宅の位置を指定して「次へ」を選択します。

内容を確認して「申請する」を選択します。

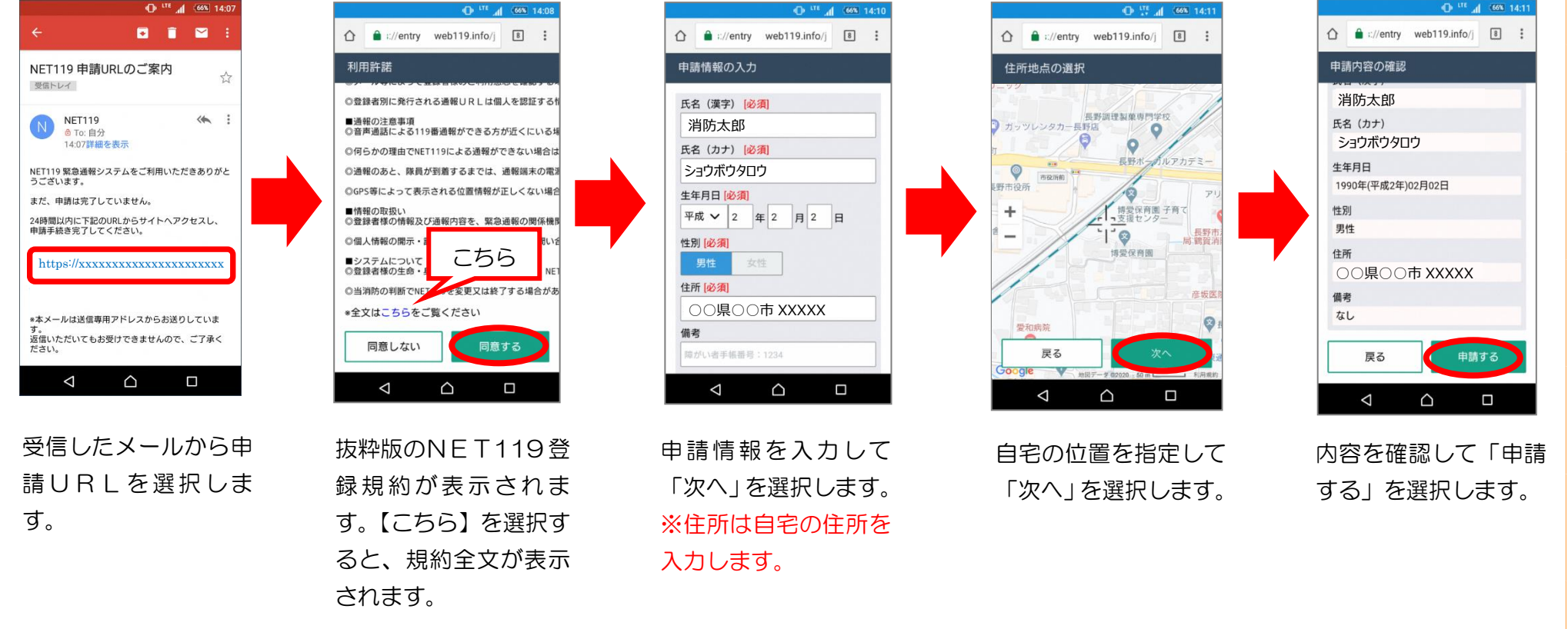

4お気に入り・ホーム画面に登録(スマートフォン) 申請が承認された後、「通報URL」が届きますので、記載されたURLを選択します。 登録案内ページが表示されます。 ブックマークに登録し、「ホームにショートカットを追加」を選択します。

ホーム画面に「NET119」のアイコンが追加されます。

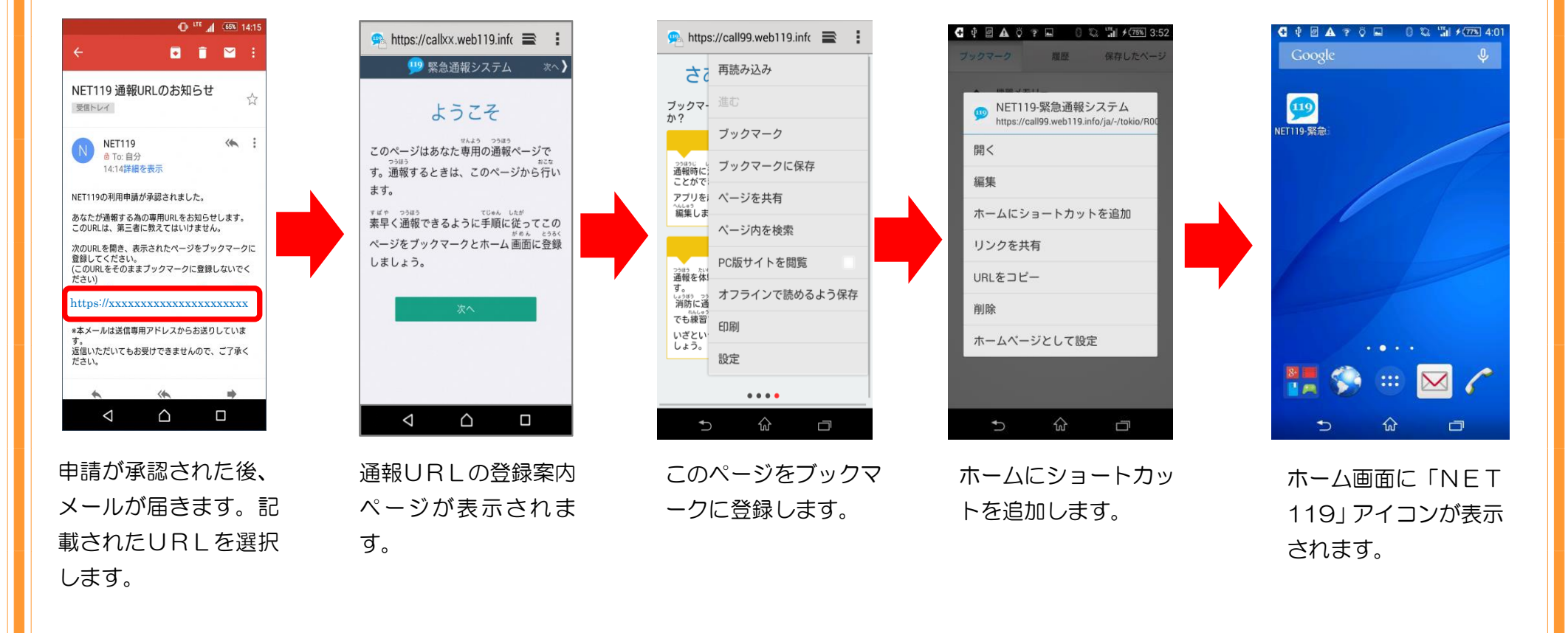

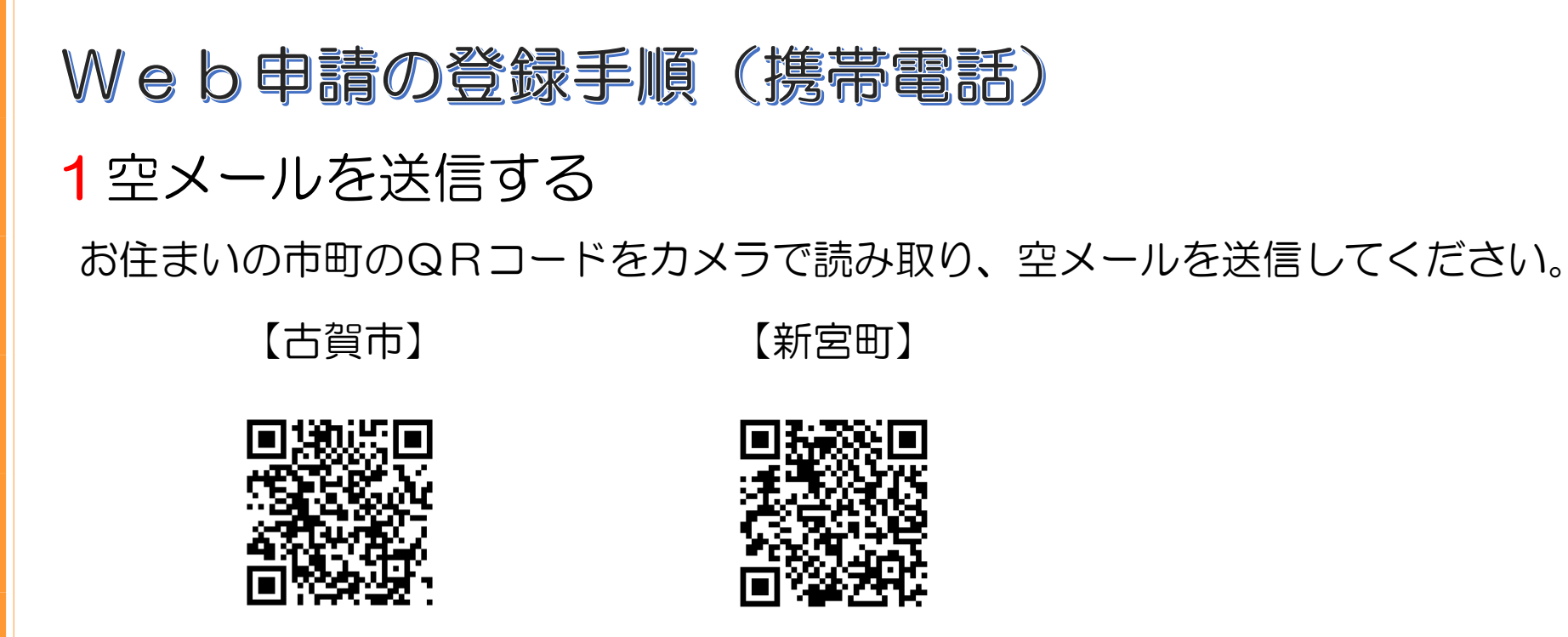

古賀市のQRコードを 読み取りください。

新宮町のQRコードを 読み取りください。

※QRコードが読み取れない場合は、次のアドレスに空メールを送信してください。

古賀市 entry\_40223@entry11.web119.info

新宮町 entry\_40345@entry11.web119.info

2メールアドレスの認証(携帯電話) カメラでQRコードを読み取り、表示されたアドレスに空メールを送信します。 受信したメールから、登録案内のURLを選択すると、登録案内ページが表示されます。 ページをスクロールして、「メールアドレス認証」を選択してください。

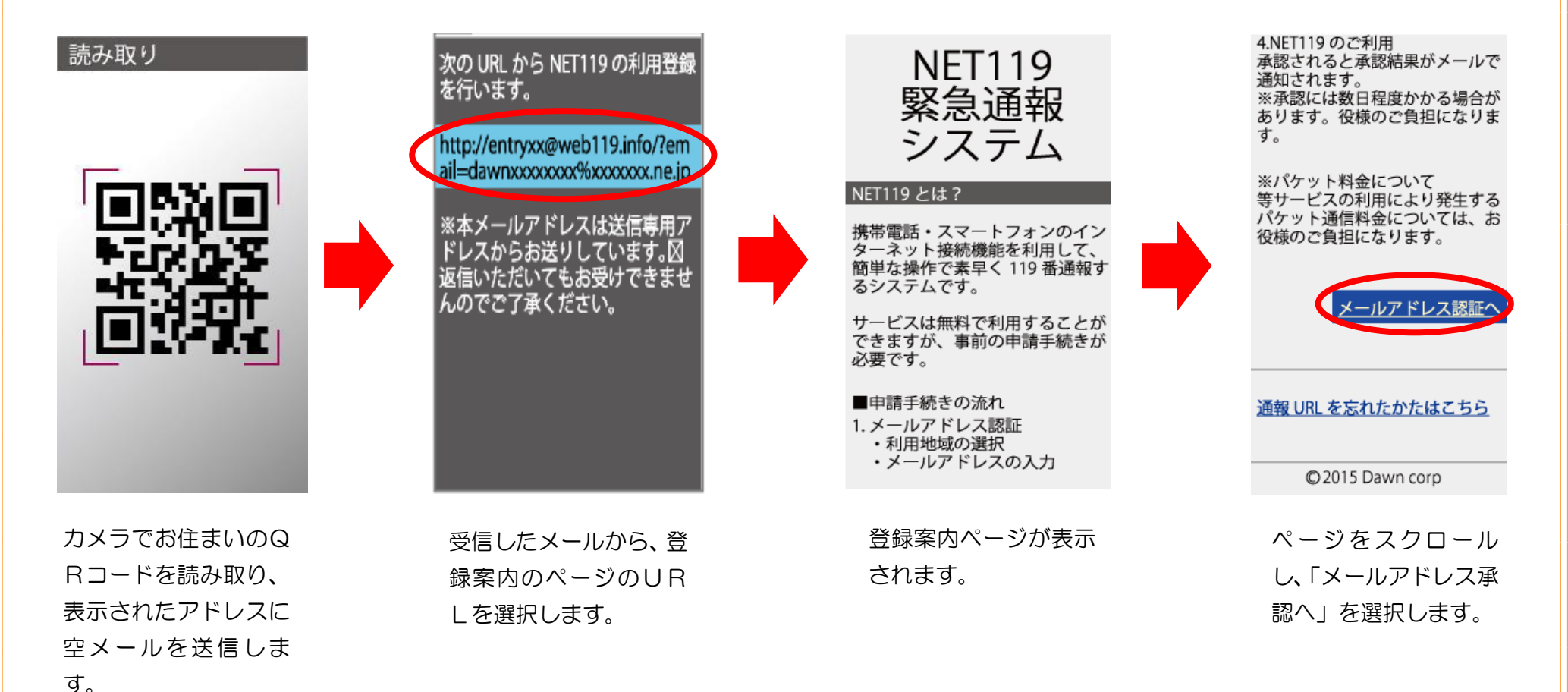

# 「次へ」を選択して、利用地域とメールアドレスを確認し送信してください。 メールアドレスに申請用のURLが送信されます。

#### 通信方法のご確認

個人情報を含むためセキュリティ で保護された通信に切り替えま す。

※通常はこちらを選択してください。

古い携帯電話をご利用の場合は、 上のリンクでは接続できません。 その場合は、セキュリティで保護 されていない下のリンクからアク セスしてください。

<u>同意して次へ</u>

「次へ」を選択します。

メールアドレス認証

※ドメイン指定受信の方 下記のドメイン(後方一致)から のメールを受信できるように設定 を変更してください。

### web119.info

▼ 利用地域 [ 必須 ] ○○市 ▼

▼ メールアドレス [ 必須 ]

web119.info

例) example@net119.ne.jp

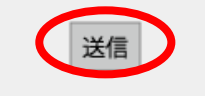

利用地域とメールアドレ スを確認し、「送信」を選 択します。

### メール送信完了

入力されたメールアドレスにお手 続きを進めるための URL を送信し ました。

24 時間以内にメール本文に記載 されている URL をクリックし申請 手続きを開始してください。

- メールの受信に時間がかかる 場合があります。
- メールが届かない場合は、入 力されたメールアドレスが 誤っているか、メールの受信 拒否設定をされている可能性 があります。

ご利用の環境によっては、迷惑メールフォルダに振り分けてられている場合があります。
 受信トレイに届かない場合には迷惑メールフォルダ等をご確認ください。

メールアドレスに申請 URLが送信されます。 ・申請URLは、24時
間以内にアクセスする
必要があります。
・メールが届かない場
合は、メールアドレス
の再確認と迷惑メール
の設定を確認してくだ
さい。

3登録規約の確認と登録申請(携帯電話) 「NET119申請URLのご案内」メールが届きます。 メール本文内のURLを開き、「NET119登録規約」を確認し、「同意する」を選択します。 申請情報を入力します。

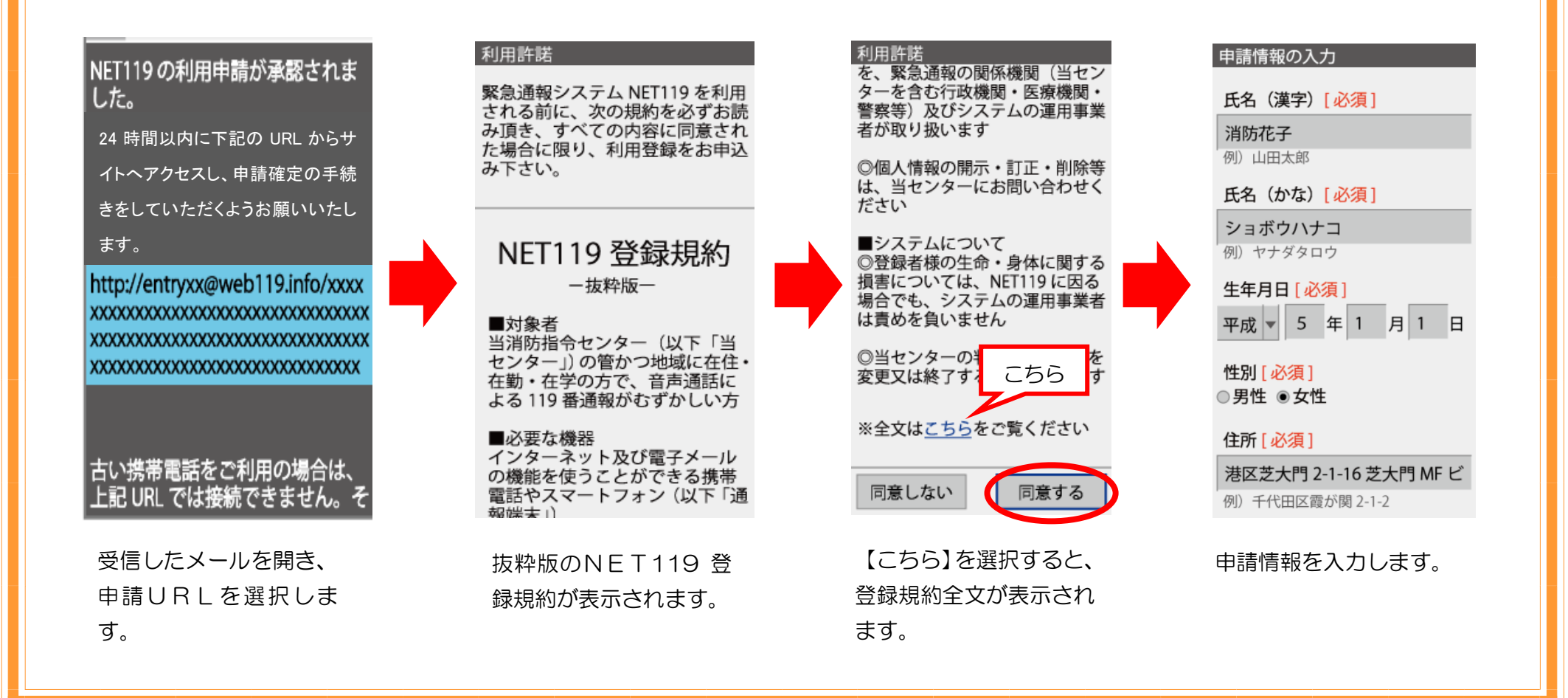

申請情報を入力し、自宅の位置を指定して「次へ」を選択します。 内容を確認して「申請する」を選択します。

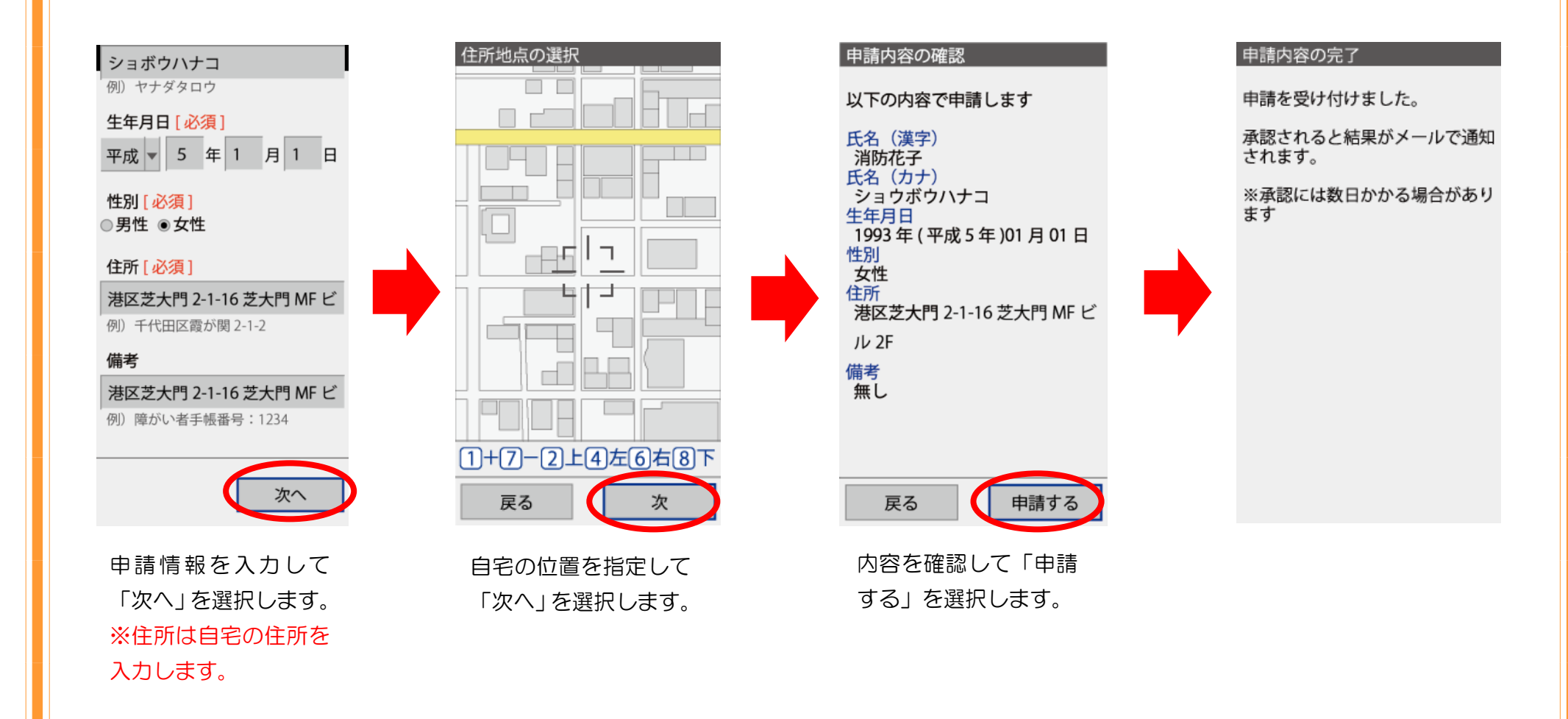

4お気に入りに登録(携帯電話) 申請が承認された後、「通報URL」が届きますので、記載されたURLを選択します。 登録案内メールが表示されますので、「メニュー」を選択します。 「お気に入り登録」を選択して登録します。

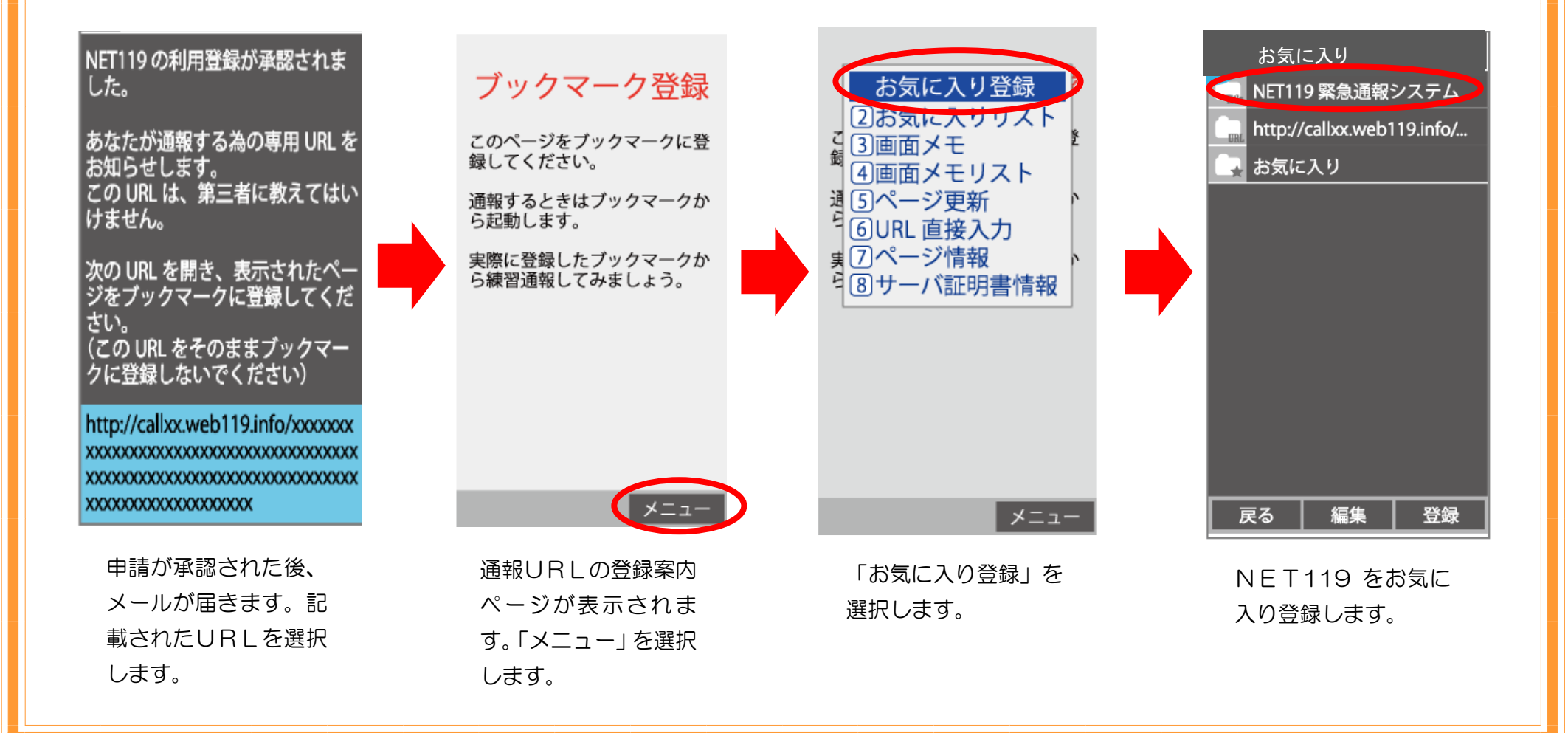

# 「お気に入りリスト」から登録された「NET119」を選択すると、通報画面が開きます。

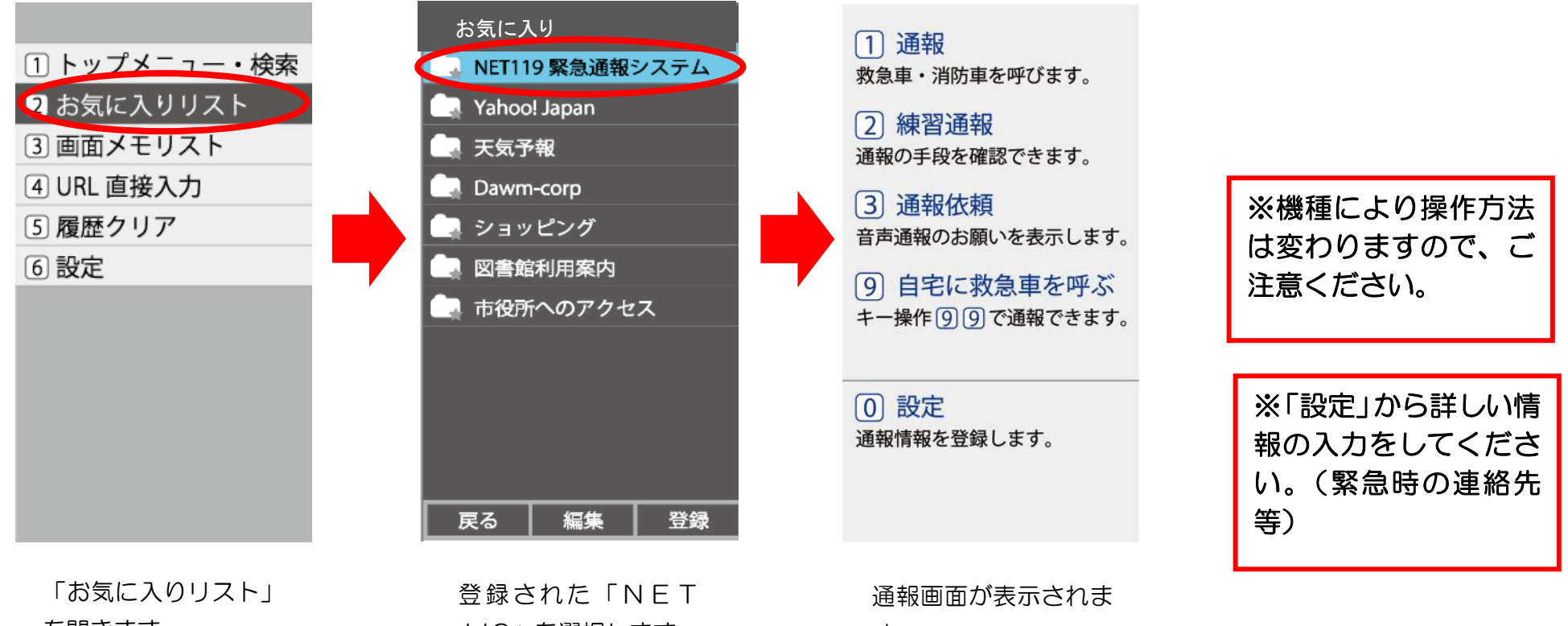

を開きます。

119 を選択します。

す。